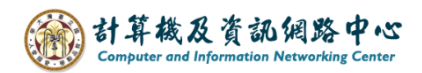

2024/2/26

## Show as and Display settings

- I. Inbox show as
- 1. Please click [Filter]  $\rightarrow$  [Show as]  $\rightarrow$  [Message] or [Conversations].

Message : In the default mode, emails will display each reply message.

Conversations : Emails from the same subject will be grouped together, making it easier to track threads and streamline the inbox.(Please note that if you delete emails from this conversation, subsequent replies from the other party will go directly to the "Deleted Items" folder.)

| III Mail                                                                                     |        |           |                                             | ·····                        |
|----------------------------------------------------------------------------------------------|--------|-----------|---------------------------------------------|------------------------------|
| Search Mail and People                                                                       | ρ      | 🕂 New   🗸 | 🏠 Mark all as read                          |                              |
| Favorites<br>》 測試帳號-002          Inbox         Drafts       Sent Items         Deleted Items | 3<br>2 | Inbox     | Filter<br>All<br>Unread<br>To me<br>Flagged | Filter V<br>23               |
| Archive<br>Junk Email<br>Notes<br>RSS Subscriptions<br>公文系統                                  |        |           | Sort by<br>Show as                          | A Messages     Conversations |

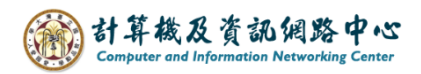

## II. Display settings

1. Please click on the settings icon, click [Display settings].

| III Mail                |   |                   |          |                                       | ?  |
|-------------------------|---|-------------------|----------|---------------------------------------|----|
| Search Mail and People  | P | ⊕ New   ∽ •••     |          | Refresh                               | 91 |
| Favorites<br>^ 測試帳號-002 |   | Inbox<br>測試帳號-002 | Filter 🗸 | Automatic replies<br>Display settings |    |
| Inbox                   |   | Many IKan ooe     | 19/2023  | Manage add-ins                        |    |
| Drafts<br>Sent Items    | 3 |                   |          | Offline settings                      |    |
| Deleted Items           | 2 |                   |          | Change theme                          |    |
| Archive<br>Junk Email   |   |                   |          | Options                               |    |

2. Clicking on the blue box allows you to switch and customize according to personal preferences. After completing the settings, click [OK].

| ✓ OK                                                                                                    | × Cancel |  |  |  |  |
|----------------------------------------------------------------------------------------------------|----------|--|--|--|--|
| Display settings                                                                                                    |          |  |  |  |  |
| Reading pane Message list Conversations                                                                                                    |          |  |  |  |  |
| <ul> <li>Choose where the reading pane should appear.</li> <li>Show reading pane on the right</li> <li>Show reading pane at bottom</li> <li>Hide reading pane</li> </ul> |          |  |  |  |  |
| Apply to all folders (If this box isn't selected, the display settings you choose will only apply to the email folder that's currently active.)                          |          |  |  |  |  |
| Choose what happens when you move or delete an item.                                                                                                    |          |  |  |  |  |

Open the previous item